# **Outlook App Setup**

Install Outlook from your respective app store on your smart device as Outlook is the only supported app by ITS.

# <u>Android</u>

#### I. Outlook App-Add account

- A. Open the Outlook app on your phone.
- B. Tap **Menu** icon  $(\Xi)$  in the upper-left.
- C. Tap the Settings icon (Gear) at the bottom-left.
- D. Tap + ADD ACCOUNT >> Add an email account.
- E. Enter your full @lopers.unk.edu email address (e.g. loperl2@lopers.unk.edu), then tap Continue.
- F. Enter your UNK password and tap Sign In or Next.
  Outlook may request permission to access your calendar, contacts, etc.
  Tap Yes or Allow.

#### II. Set Default Email Account

- A. Tap **Menu** icon  $(\equiv)$  in the upper-left.
- B. Tap the **Settings** icon (Gear) at the bottom-left.
- C. Tap **Default** and select your @nebraska account for both the email and calendar

#### III. Mail App – Remove Account

- A. Tap Menu icon  $(\equiv)$  in the upper-left.
- B. Tap the **Settings** icon (gear) top right
- C. Tap your UNK account
- D. Tap **Remove** in the top right
- E. Tap Remove

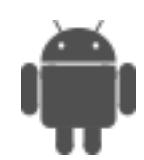

# Apple

## IV. Outlook App-Add account

- A. Open the Outlook app on your phone.
- B. Tap **Menu** icon  $(\equiv)$  in the upper-left.
- C. Tap the Settings icon (Gear) at the bottom-left.
- D. Tap + ADD ACCOUNT >> Add an email account.
- E. Enter your full @nebraska email address (e.g. jdoe@nebraska.edu), then tap Continue.
- F. Enter your TrueYou password and tap Sign In or Next.
- G. Outlook may request permission to access your calendar, contacts, etc. Tap **Yes** or **Allow**.

# V. Set Default Email Account in Outlook

- A. Tap Menu icon  $(\equiv)$  in the upper-left.
- B. Tap the Settings Gear icon at the bottom-left.
- C. Tap Default and select your @lopers.unk.edu account for both the email and calendar

## VI. Apple Mail App – Remove Account

- A. Go to Settings
- B. Find Passwords & Accounts
- C. Tap your UNK email (labeled Exchange)
- D. Tap Delete Account
- E. Tap Delete Account

# **Windows**

## VII. Mail App

- A. Open the Mail app by clicking the Windows Start menu and choosing **Mail**.
- B. At the bottom of the left navigation pane, select Settings Gear icon, and then choose Manage Accounts.
- C. Select Add account.
- D. Select Exchange.
- E. Enter your e-mail address (e.g. jdoe@nebraska.edu) and password and tap **Sign In**.
- F. Click **Done**.

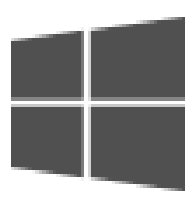

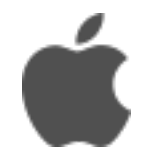